## ★ 操 作 方 法 ★

マンガのページの上でクリックすると次のページを表示します。右クリックすると前のページ に戻ります。

※ Macintosh で、マウスに右クリックの設定を していない方は、キーボードの「control」キー を押しながらマウスをクリックすると前のペー ジに戻ります。

※ iPad では、上下スクロールでご覧いただけます。

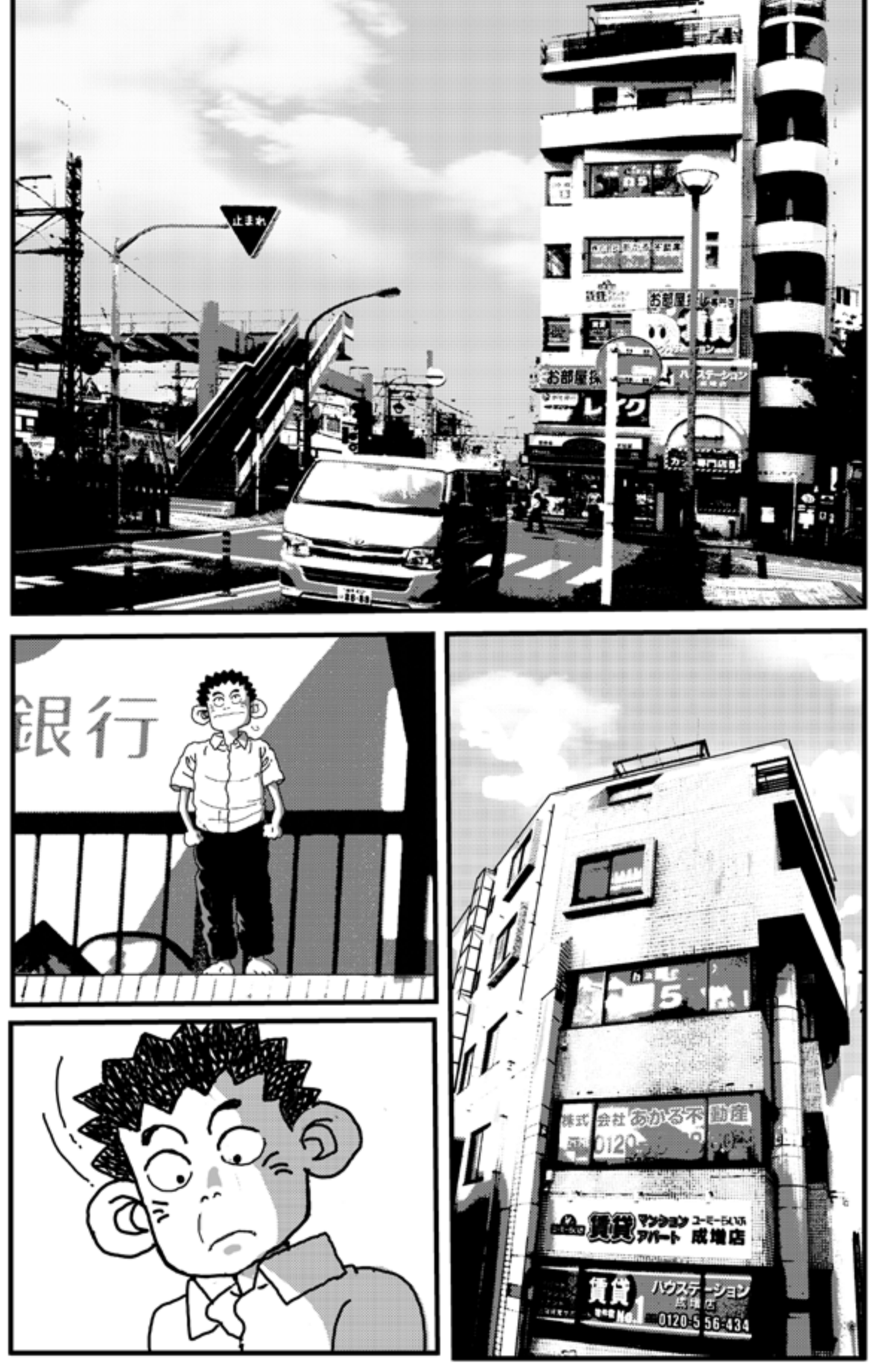

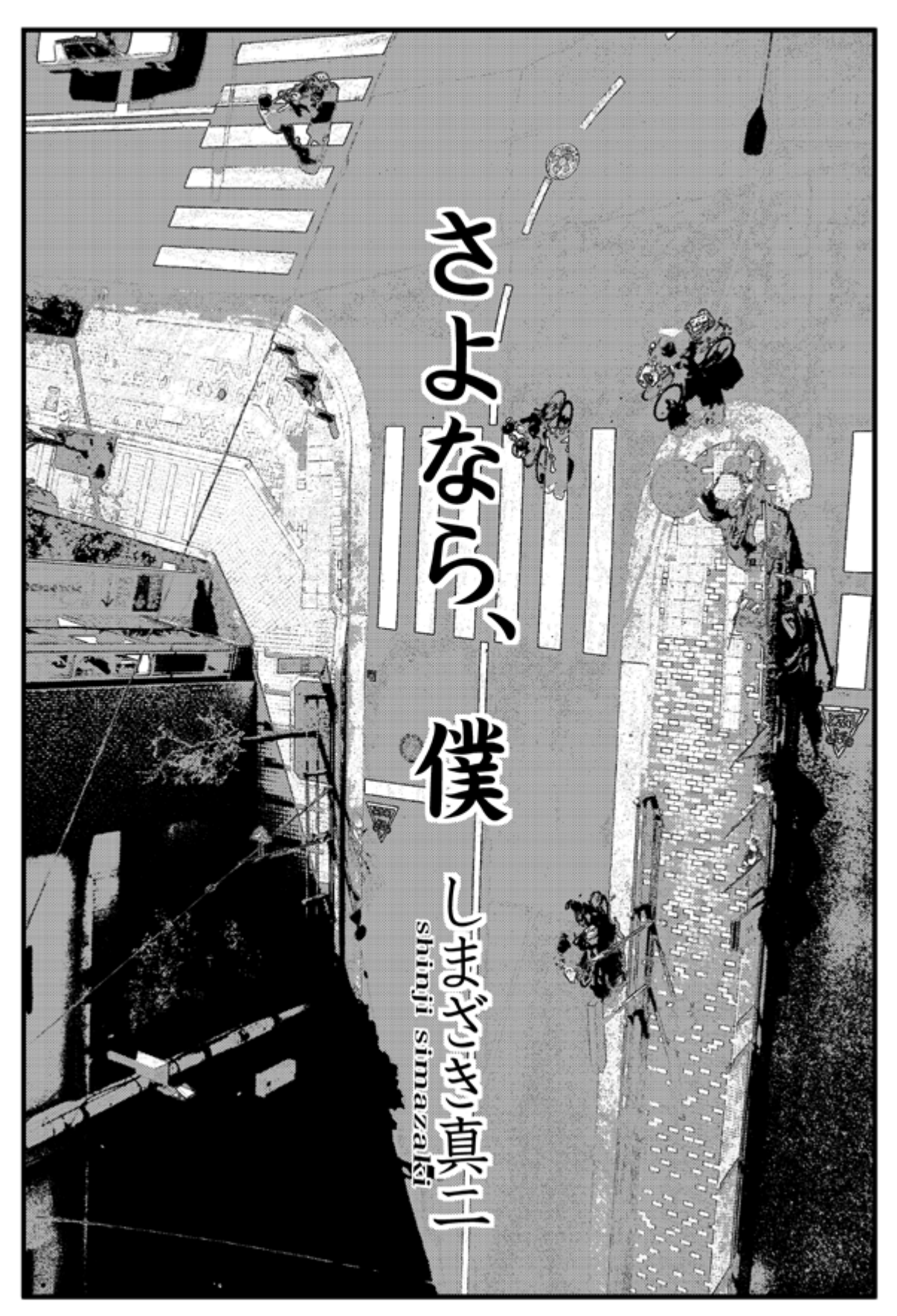

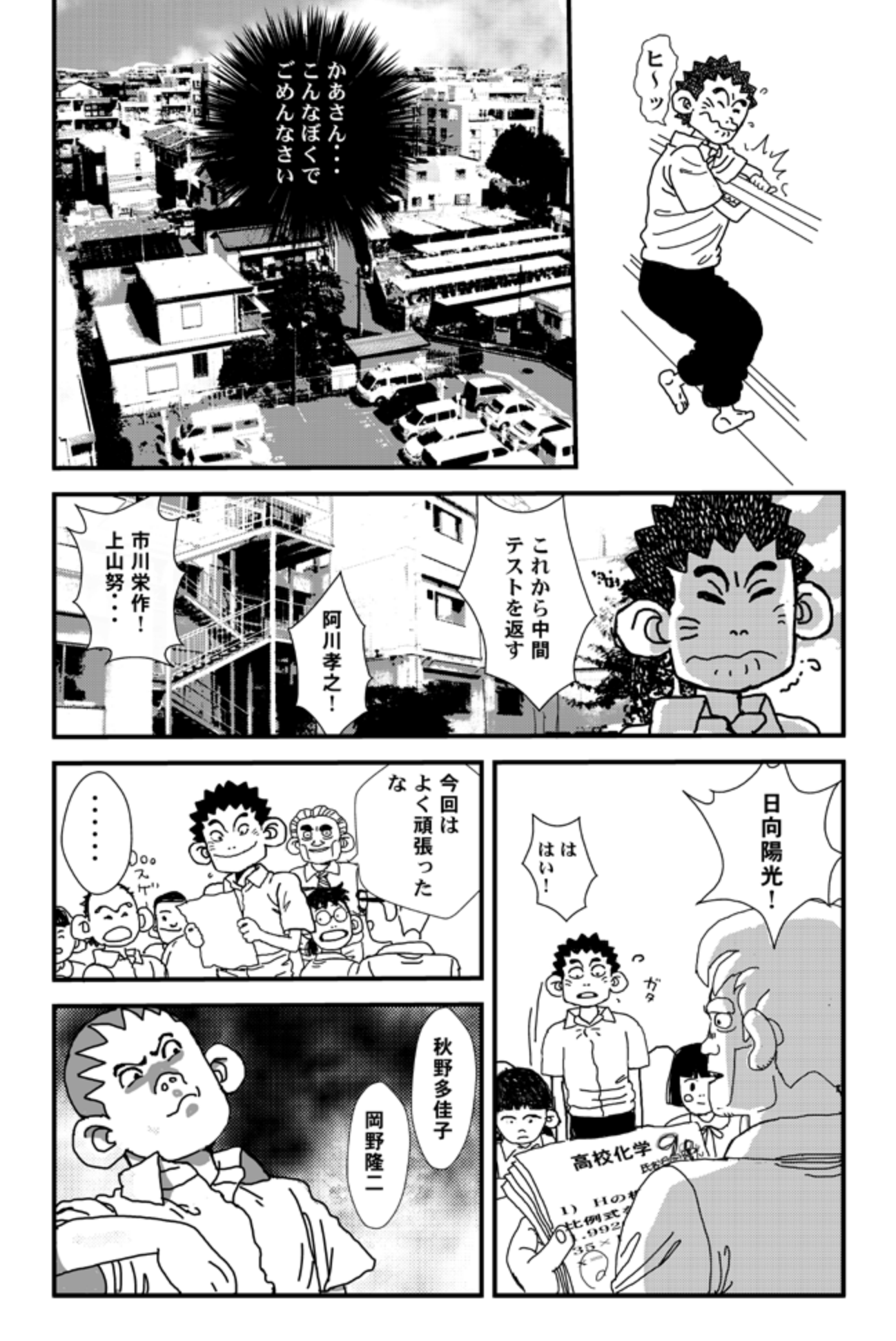

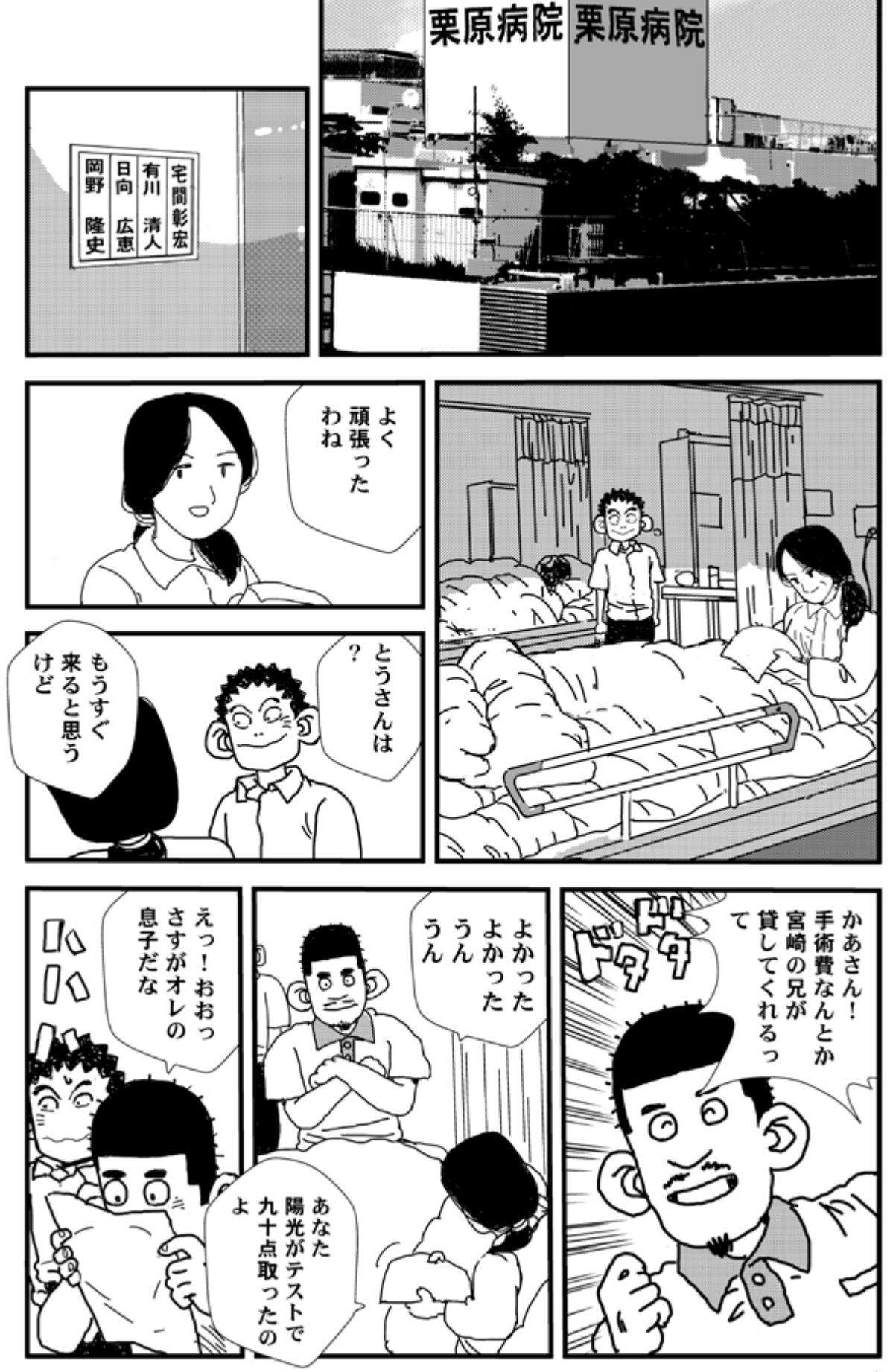

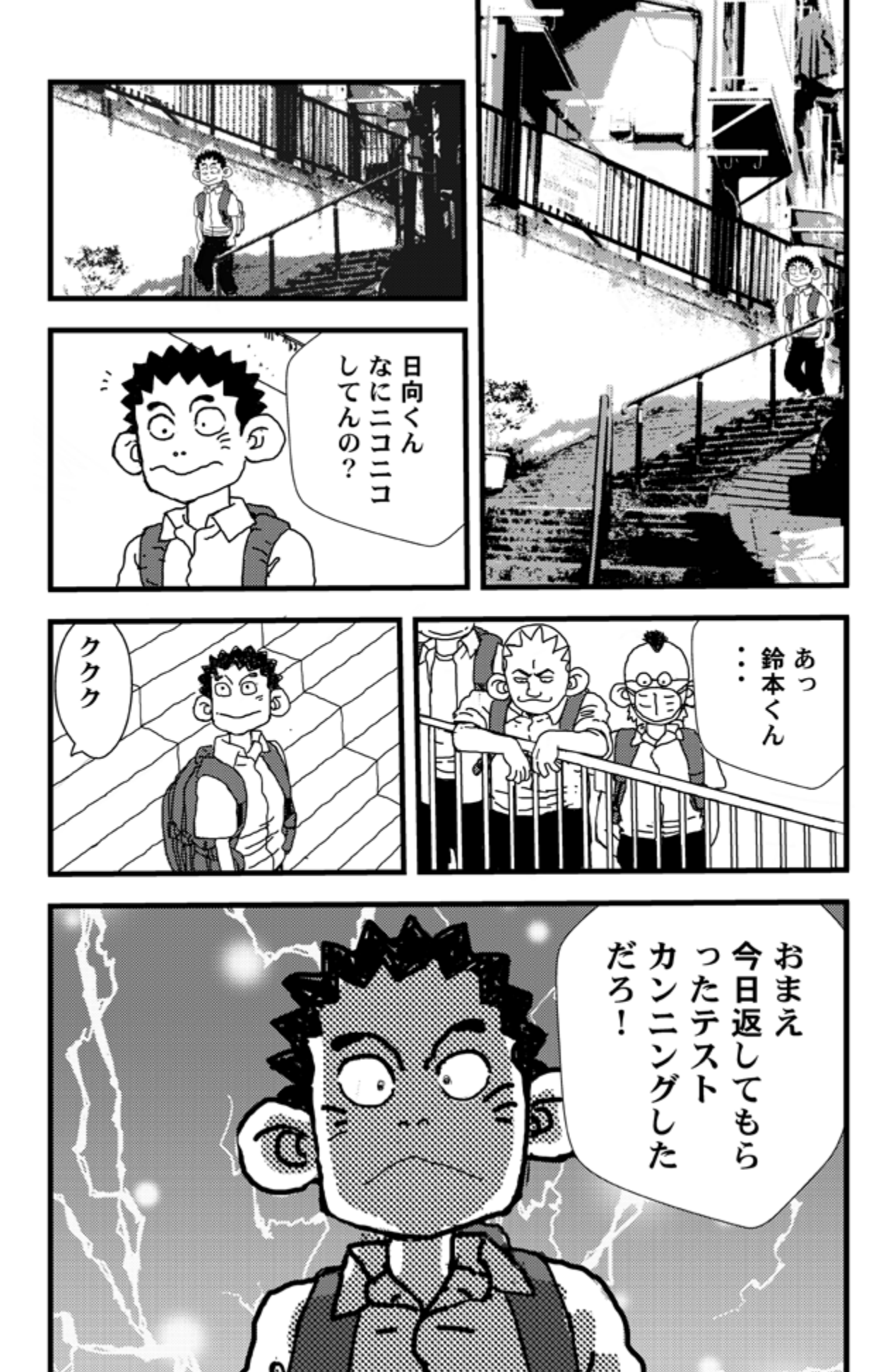

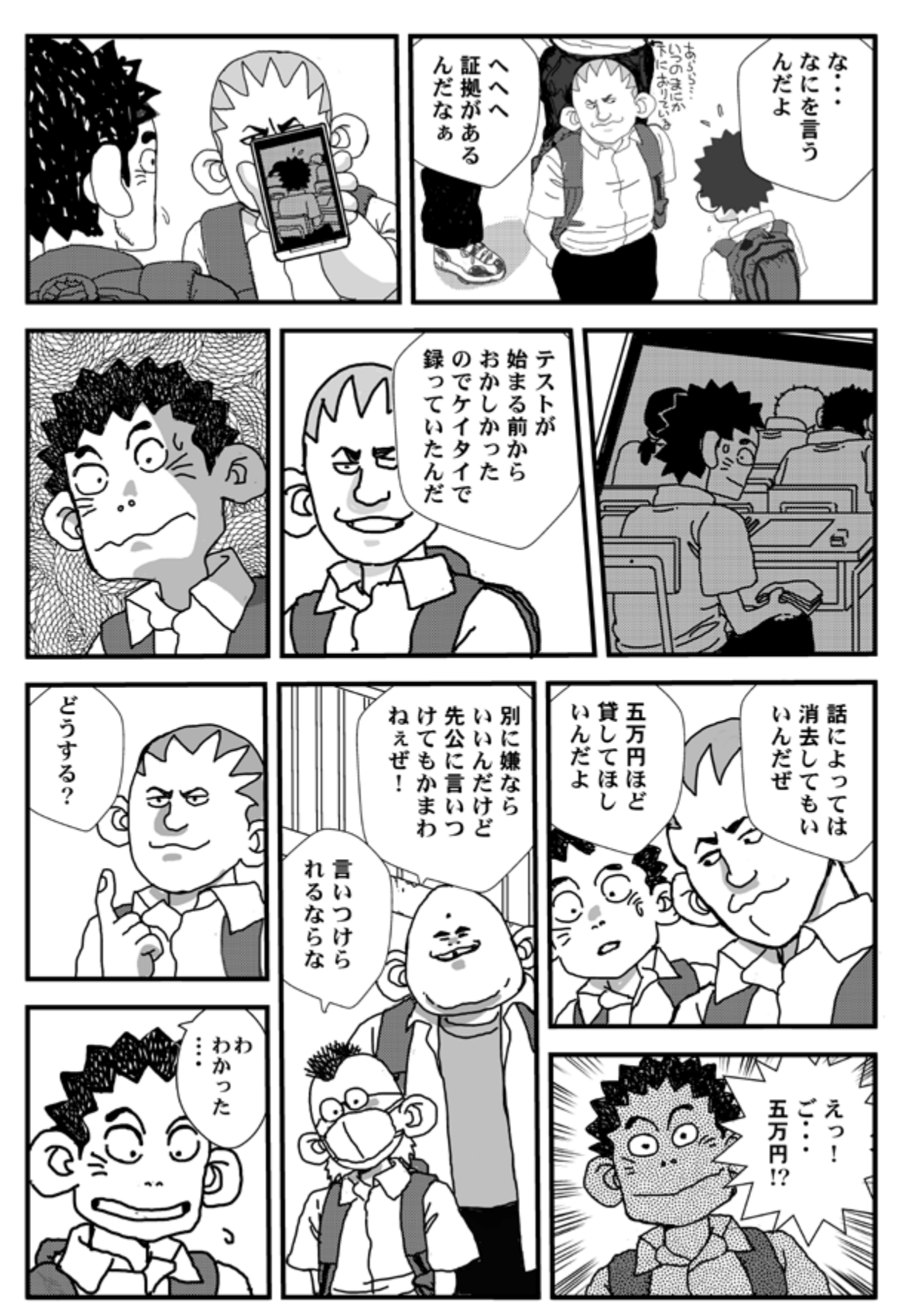

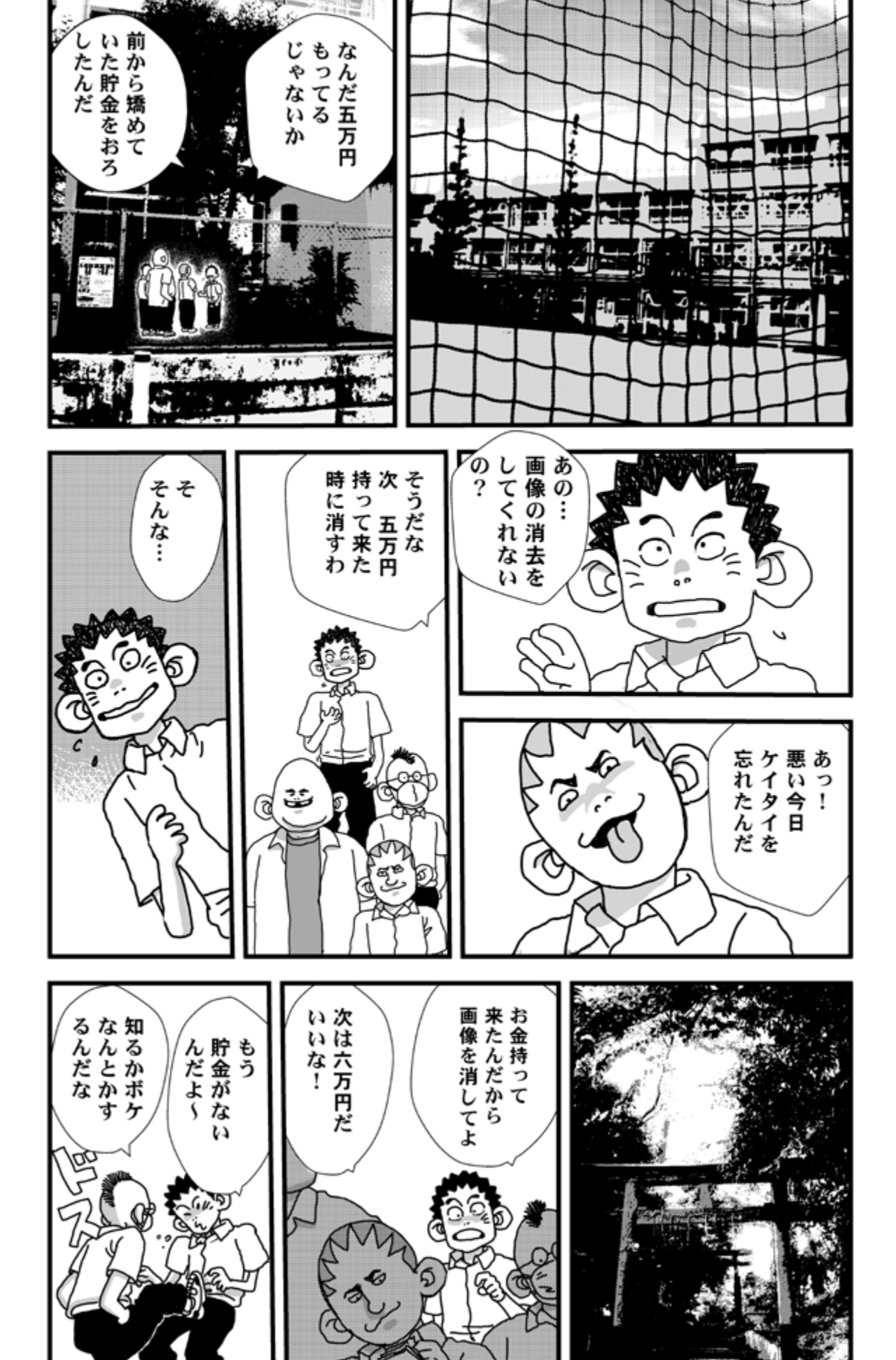

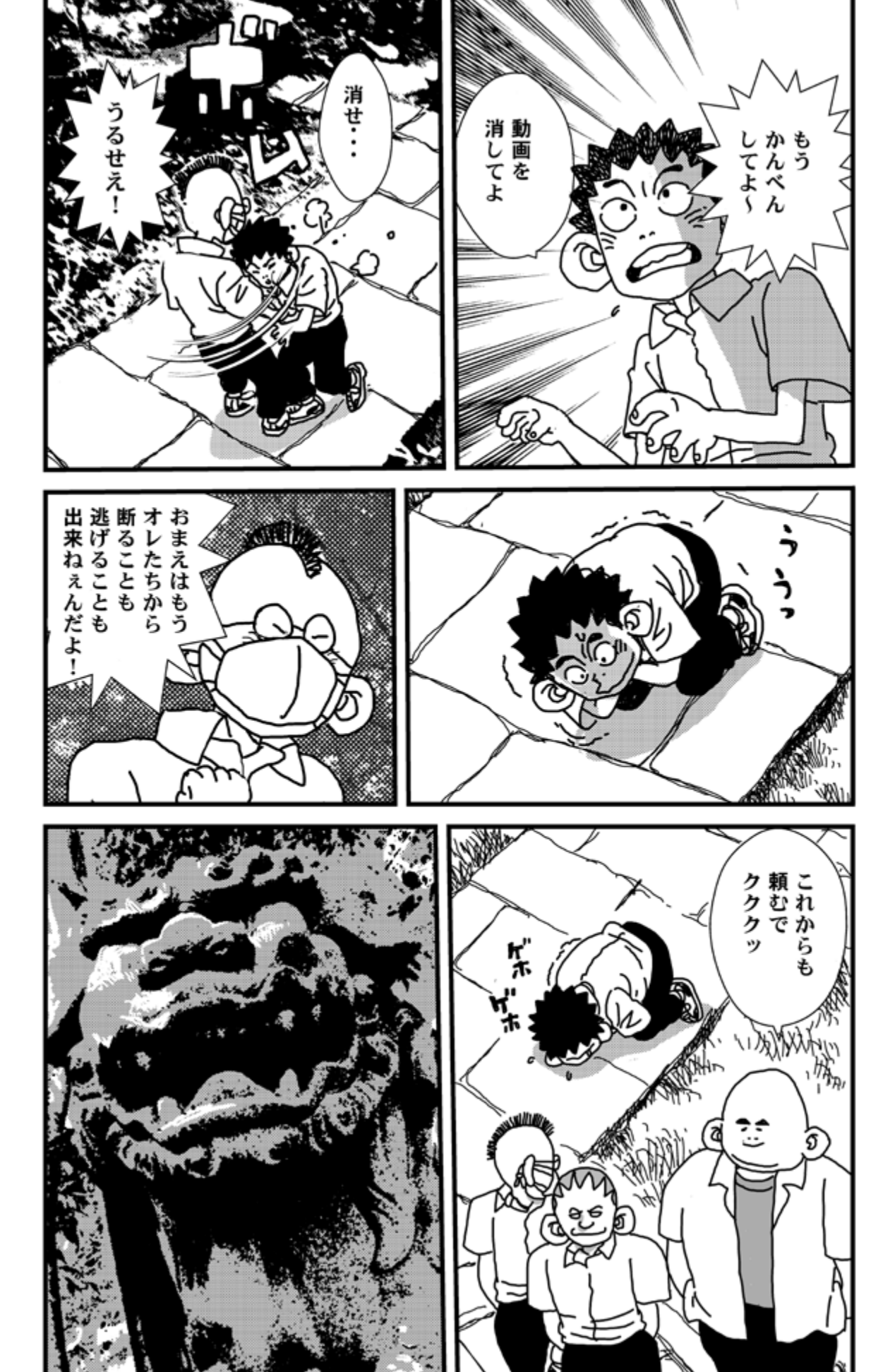

![](_page_9_Picture_0.jpeg)

![](_page_10_Picture_0.jpeg)

![](_page_11_Picture_0.jpeg)

![](_page_12_Picture_0.jpeg)

![](_page_13_Picture_0.jpeg)

![](_page_14_Picture_0.jpeg)

![](_page_14_Picture_1.jpeg)

![](_page_14_Picture_2.jpeg)

![](_page_14_Picture_3.jpeg)

![](_page_15_Picture_0.jpeg)

![](_page_16_Picture_0.jpeg)

![](_page_17_Picture_0.jpeg)

![](_page_18_Picture_0.jpeg)

![](_page_19_Picture_0.jpeg)

![](_page_20_Figure_0.jpeg)

![](_page_20_Picture_1.jpeg)

![](_page_20_Picture_2.jpeg)

![](_page_20_Picture_3.jpeg)

![](_page_21_Picture_0.jpeg)

![](_page_22_Picture_0.jpeg)

![](_page_23_Picture_0.jpeg)

![](_page_24_Picture_0.jpeg)

![](_page_25_Picture_0.jpeg)

![](_page_26_Picture_0.jpeg)

![](_page_26_Picture_1.jpeg)

![](_page_27_Picture_0.jpeg)